## **Viewing PDF Documents: MAC PDF Settings for Firefox**

(These screenshots relate to Firefox 9.0.14 for MAC OS/X and Adobe Reader X for MAC.)

Firefox for Mac is defaulted to use Preview for pl files. Users need to change this setting to 'use Adobe Reader'.

To change the setting:

• Select Firefox – Preferences from the Firefox browser menu.

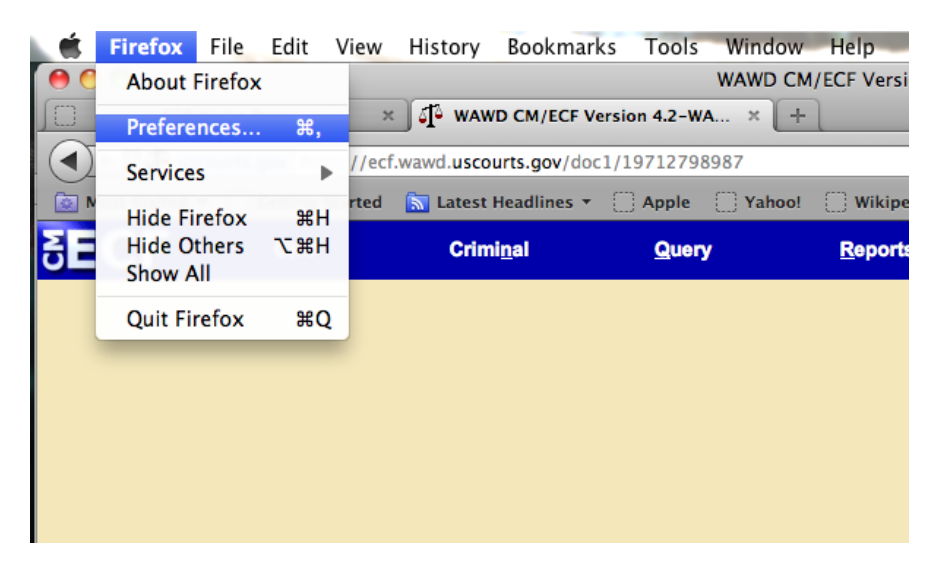

• Select Applications.

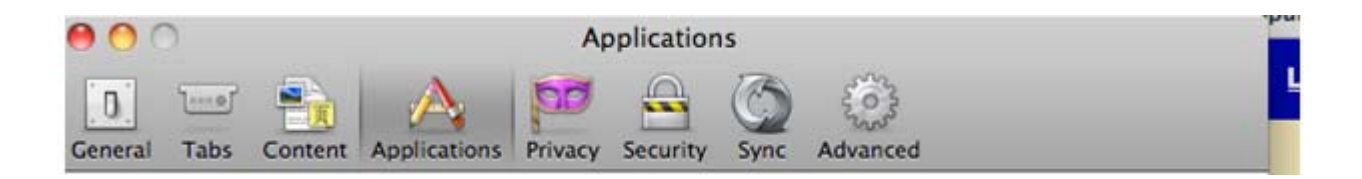

• Under Content Type, select 'pl File' and under Action select 'Use Adobe Reader.'

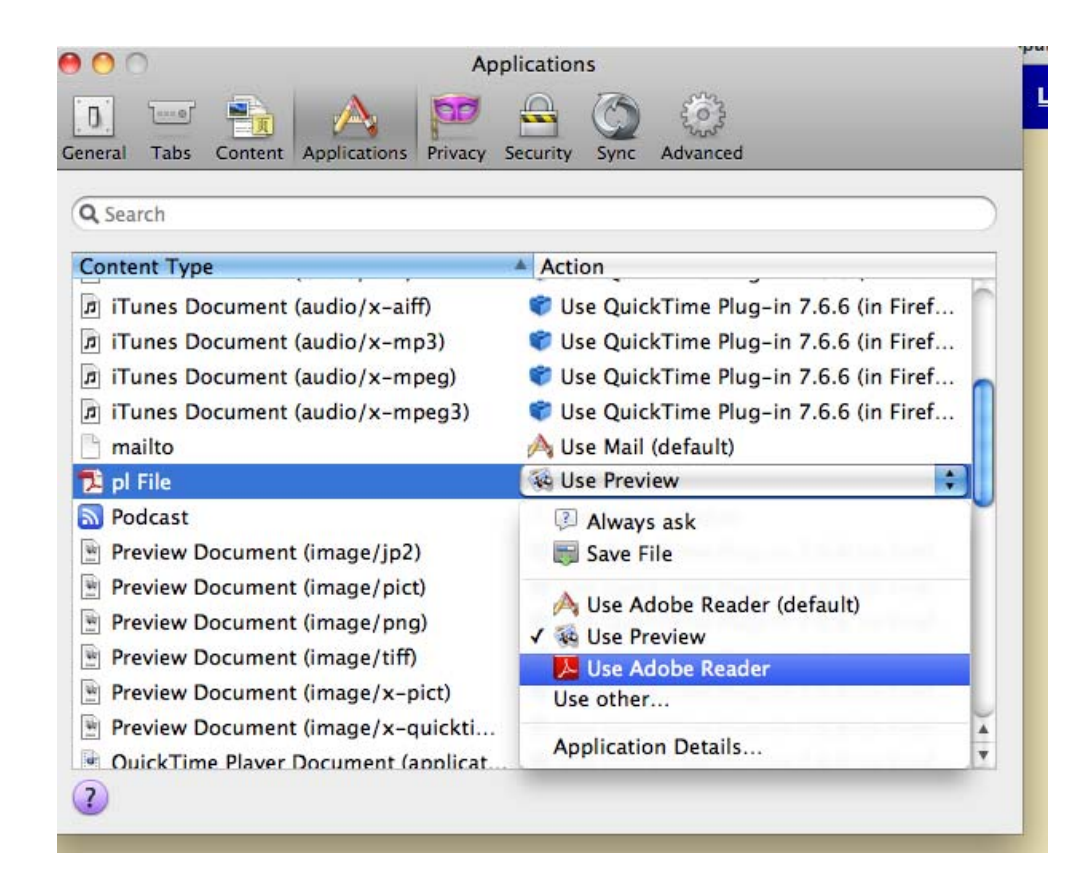

- Firefox must then be restarted. Close out and restart Firefox.
- When you access a PDF document, this message appears. Select '**Open**' to view the PDF document.

| equery | мерона                                             | <u>o</u> unuea                                                                                                 | oear <u>e</u> n |
|--------|----------------------------------------------------|----------------------------------------------------------------------------------------------------|-----------------|
|        | "show_temp-6.<br>downloaded fro<br>sure you want t | "show_temp-6.pl" is a script application<br>downloaded from the Internet. Are you<br>sure you want to open it? |                 |
| 2      | Firefox downloaded                                 | d this file today at 11:36                                                                                     | AM.             |
|        |                                                    |                                                                                                    |                 |